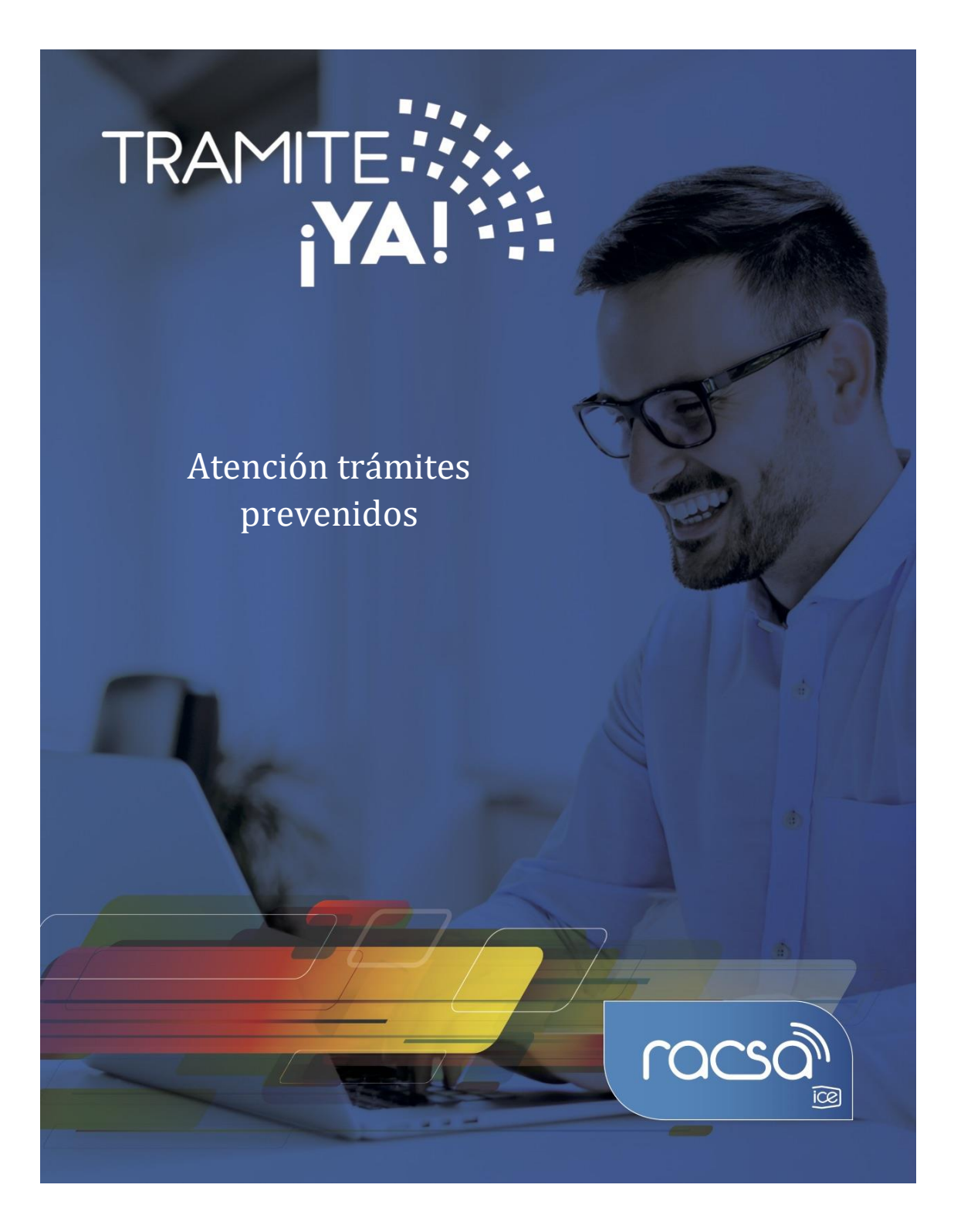

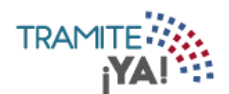

1. En la página principal aparecen los estados de los tramites, al dar clic sobre alguno de los estados se pueden visualizar la lista de los tramites:

|                                                     | USUARIO                   | ♠ ♣ ∃         |
|-----------------------------------------------------|---------------------------|---------------|
| BIENVENIDO USUARIO                                  |                           | Nuevo Trámite |
| 6 Trámites<br>en Confección 14 Trámites<br>Enviados | 13 Trámites<br>Pendientes |               |

2. En la pestaña Pendientes se visualizarán los trámites que se encuentran Pendiente Firma Contratista ó los trámites prevenidos que son los Calificado Defectuoso:

|             |                                 |                  |                  |                                      |            | USUARIO                        | n 🖡 🗉         |
|-------------|---------------------------------|------------------|------------------|--------------------------------------|------------|--------------------------------|---------------|
| nicio /     | Mis Trámites / Per              | ndientes         |                  |                                      |            |                                |               |
| eleccione e | el estado según desea visualiza | ir sus trámites. |                  |                                      |            |                                | Nuevo Trámite |
| Todo        | En Confección Enviados          | Pendientes       | Pagos Realizados |                                      |            |                                |               |
|             |                                 |                  |                  |                                      |            | Buscar:                        |               |
| Trámite     | Institución                     | Solicitant       | e                | Тіро                                 | Fecha      | Estado                         | Acciones      |
| 1591        | Nombre de Empresa               | Nombre de        | e Solicitante    | Trámite Descuento<br>Factura Empresa | 11/06/2019 | Pendiente Firma<br>Contratista |               |
| 1573        | Nombre de Empresa               | Nombre d         | e Solicitante    | Trámite Descuento<br>Factura Empresa | 28/05/2019 | Pendiente Firma<br>Contratista |               |
| 1571        | Nombre de Empresa               | Nombre d         | e Solicitante    | Trámite Descuento<br>Factura Empresa | 11/06/2019 | Pendiente Firma<br>Contratista |               |
| 1568        | Nombre de Empresa               | Nombre d         | e Solicitante    | Trámite Descuento<br>Factura Empresa | 28/05/2019 | Pendiente Firma<br>Contratista |               |
| 1537        | Nombre de Empresa               | Nombre d         | e Solicitante    | Trámite Descuento<br>Factura Empresa | 28/05/2019 | Calificado Defectuoso          |               |

3. Dar clic en Resumen Prevención para ingresar al trámite:

|         |                   |                       |                                      | Buscar:    |                                |          |  |
|---------|-------------------|-----------------------|--------------------------------------|------------|--------------------------------|----------|--|
| Trámite | Institución       | Solicitante           | Тіро                                 | Fecha      | Estado                         | Acciones |  |
| 1591    | Nombre de Empresa | Nombre de Solicitante | Trámite Descuento<br>Factura Empresa | 11/06/2019 | Pendiente Firma<br>Contratista | ₽ 9 🛛    |  |
| 1573    | Nombre de Empresa | Nombre de Solicitante | Trámite Descuento<br>Factura Empresa | 28/05/2019 | Pendiente Firma<br>Contratista | ₽ 2 8    |  |
| 1571    | Nombre de Empresa | Nombre de Solicitante | Trámite Descuento<br>Factura Empresa | 11/06/2019 | Pendiente Firma<br>Contratista | ₽ 2 8    |  |
| 1568    | Nombre de Empresa | Nombre de Solicitante | Trámite Descuento<br>Factura Empresa | 28/05/2019 | Pendiente Firma<br>Contratista |          |  |
| 1537    | Nombre de Empresa | Nombre de Solicitante | Trámite Descuento<br>Factura Empresa | 28/05/2019 | Calificado Defectuoso          | <b>P</b> |  |

4. Se visualiza el resumen de prevención y para corregir los datos dar clic en el botón de responder:

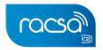

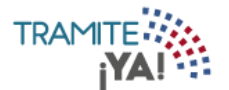

| Resumen de Prevención                                                                                                    |
|----------------------------------------------------------------------------------------------------|
| Trámite: 1537 - Descuento de Facturas                                                                                              |
| Observaciones Generales                                                                                                    |
| Observaciones                                                                                                    |
| Campos Prevenidos<br>A continuación se muestra la información prevenida, para corregir los datos dar clic en el botón de responder |
| Observaciones:                                                                                                    |
| Cancelar Responder                                                                                                    |
|                                                                                                    |
|                                                                                                    |

5. Se vuelve a ingresar al formulario prevenido y se corrigen los datos solicitados:

| / Mis Trámites /        | Formulario                           |                                              |               |
|-------------------------|--------------------------------------|----------------------------------------------|---------------|
| Formulario Descuento de | Factura                              |                                              |               |
| Datos Ge                | nerales                              |                                              | Trámite: 1537 |
| Registrante             | Nombre de Registrante - Representant | <b>e Legal</b> Nombre de Representante Legal | •             |
| Empresa<br>Descontadora | Nombre de Empresa Descontadora       |                                              |               |
| Empresa Pagadora        | Nombre de Empresa Pagadora           |                                              | -             |
| ¿Es Factura SICOP?      | 🔘 Si 🛑 No                            |                                              |               |
| Observaciones           | test                                 |                                              | rc            |
|                         |                                      |                                              | 4/300         |
| Poder Especial          |                                      |                                              |               |

6. Al haber corregido los datos solicitados se da clic en el botón de Terminar:

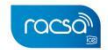

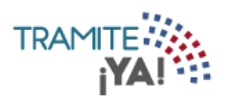

|          |                       |            |         |               | USUARIO     | A 🖡 E    |
|----------|-----------------------|------------|---------|---------------|-------------|----------|
| Fecha E  | nisión Número Factura | Código SAP | Moneda  | Monto Factura | Descripción | Acción   |
| 15/5/201 | k4                    | k4         | Dólares | 22.00         | k4          | Ī        |
|          |                       |            |         |               |             |          |
| Со       | ia de la Factura 👔    |            |         |               |             |          |
| F        | ctura.docx            |            |         | •             |             |          |
|          |                       |            |         |               |             |          |
| Са       | ta de Recepción 🏮     |            |         |               |             |          |
|          |                       |            |         |               |             |          |
| <        |                       |            |         |               |             | Terminar |
| -        |                       |            |         |               |             |          |

(Decon

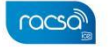

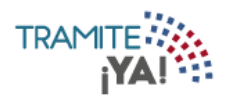

7. Se visualiza el resumen del trámite y se da clic en el botón de Firmar documento y enviar:

| YAI                          |                |                               |              | USUARI         | 0           | <b>n</b> 4 | ) 🗊     |
|------------------------------|----------------|-------------------------------|--------------|----------------|-------------|------------|---------|
| nicio / Mis Trámites ,       | / Resumen      |                               |              |                |             |            |         |
| Resumen Soli                 | citud Descu    | ento de Facturas              |              |                |             |            |         |
| Nº de Trámite: 15            | 37             |                               |              |                |             |            |         |
| Datos Generales              |                |                               |              |                |             |            |         |
| Registrante                  |                | Representante Legal           |              |                |             |            |         |
| Nombre de Registrante        |                | Nombre de Representante Legal |              |                |             |            |         |
| Empresa Descontadora         |                | Empresa Pagadora              | ¿Es          | Factura SICOP? |             |            |         |
| Nombre de Empresa Descontado | ira            | Nombre de Empresa Pagadora    | No           |                |             |            |         |
| Observaciones                |                |                               |              |                |             |            |         |
| test                         |                |                               |              |                |             |            |         |
| Detalle de Contrato          |                |                               |              |                |             |            |         |
| ¿Aplica Contrato?            |                |                               |              |                |             |            |         |
| No                           |                |                               |              |                |             |            |         |
| Datos de la Factura          |                |                               |              |                |             |            |         |
| Fecha Emisión                | Número Factura | Código SAP                    | Moneda       | Monto          | Descripción |            |         |
| 15/5/2019                    | k4             | k4                            | Dólares      | 22.00          | k4          |            |         |
|                              |                |                               |              |                |             |            |         |
|                              |                |                               |              | В              | iscar:      |            |         |
| Descripción                  |                | Nombre                        | de Documento |                |             |            |         |
| No se encontraron registros  | 5              |                               |              |                |             |            |         |
|                              |                | Antorior Siguionto            |              |                |             |            |         |
|                              |                | Antenor Sigulente             |              |                |             |            |         |
|                              |                |                               |              | Regresa        | Firmar doci | umento     | y envia |
|                              |                |                               |              |                |             |            | racio   |

8. El formulario se ha procesado exitosamente:

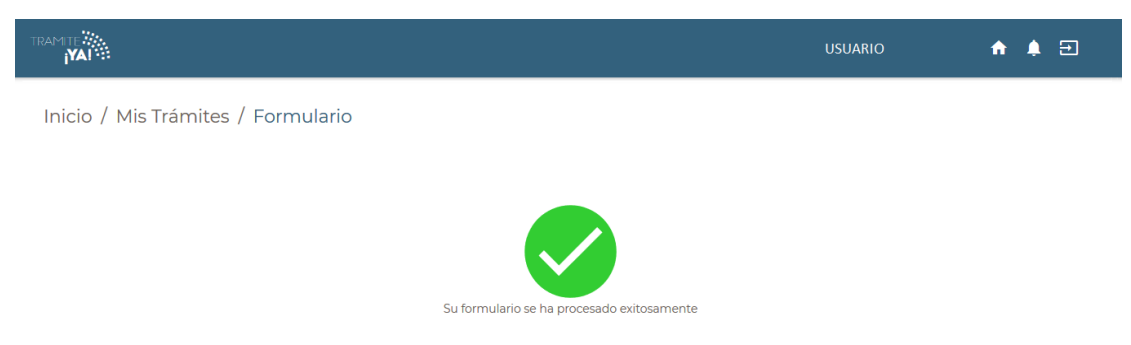

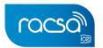